## Wellness Incentive Instructions

To find the Wellness Incentive portal online follow the steps below;

1) Go to CUSD External

```
https://cusdexternal.cusd80.com/EmployeeVerifications
```

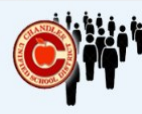

# Human Resources Department

2) Click on Wellness Incentive.

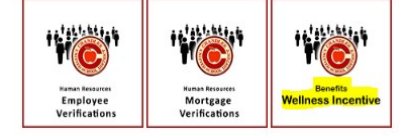

## **Wellness Incentive**

To empower employees to take charge of their health, leading to improved overall well-being. CUSD is committed to fostering a culture of wellness by promoting healthy habits, proactively managing health

risks, and supporting the monitoring of medical conditions. Prioritizing employee health creates a ripple effect of positive outcomes, contributing to a healthier, more productive workforce and a stronger

PURPOSE:

**3)** This will take you to the Wellness Incentive landing page

# community.

CUSD offers a \$400 wellness incentive to employees who meet program requirements and are enrolled in a CUSD health insurance plan. Covered spouses who meet the requirements are also eligible for an additional \$400 wellness incentive.

ELIGIBILITY REQUIREMENTS:

Enrolled in CUSD medical insurance on or before January 1, 2025.

Fulfill your 2024-2025 employment contract and remain enrolled in a CUSD medical plan through June 30, 2025.

#### ACTIVITY TIMELINE:

Must submit a new Wellness Incentive Request and complete required activities between July 1, 2024, and May 25, 2025 for both employee and spouses.

Uploaded documentation required. Any submissions without the required documentation will not be approved

#### WELLNESS INCENTIVE PAYMENT:

Your incentive will be paid depending on the plan elected for the 2025-2026 benefit enrollment:

- 1. If you remain on a HDHP plan, your wellness incentive will be deposited to your HealthEquity savings account on June 12, 2025.
- 2. If you remain on the PPO plan or switch to a PPO plan, your incentive will be used to reduce your premium for the 2025-2026 plan year.
- 3. If you switch to a HDHP, your deposit will be made the following school year on August 22, 2025.
- 4. If you are retiring or separating employment and complete your contract, your wellness incentive will be paid to you based on your current election. I, If on a HDHP plan, your deposit will be made into your HealthEquity savings account on June 12, 2025.
  - II. If on a PPO plan, the incentive will be paid via payroll check, which will be subject to taxes.

#### REQUEST TO PARTICIPATE AND REQUIRED DOCUMENTATION MUST BE RECEIVED BY MAY 25, 2025

For detailed information, please click here for the wellness incentive pamphlet.

Only one submission per school year

4) Click on Start a New Submission

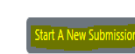

Is the employee participating? No 💿 Yes

**5)** Answer participation question.

**PLEASE NOTE:** If spouse enrolled in medical plan there will be a question regarding spouse participation.

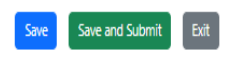

# Wellness Incentive Instructions —continued

| 6) Make sure to select appropriate options | Is the employee participating? No 💽 Yes Please choose either a physical annual exam with lipid panel and A1C or a biometric screening held by CUSD and upload your file. Documentation must be from healthcare provider OR have <u>Proof of Participation</u> |                                          |
|--------------------------------------------|----------------------------------------------------------------------------------------------------|------------------------------------------|
| and upload appropriate documentation.      |                                                                                                    |                                          |
|                                            |                                                                                                    |                                          |
|                                            | Physical Annual Exam w/ Lipid Panel and A1C 🗸 🗸                                                                                                    | Choose Files No file chosen Upload Files |
|                                            |                                                                                                    | A file upload is required.               |
| When uploading documents: After docu-      | Please choose either a physical annual exam with lipid panel and A1C or a biometric screening held by CUSD and upload your file.                                                                                                    |                                          |
| ment is selected must click on "Upload     | Documentation must be from healthcare provider OR have <u>Proof of Cancer Screening</u>                                                                                                    |                                          |
| files" to save document.                   | Prostate Exam 🗸                                                                                                    | Choose Files No file chosen Upload Files |
|                                            |                                                                                                    | A file upload is required.               |
| Selections can be saved and submitted      |                                                                                                    |                                          |
|                                            |                                                                                                    |                                          |
|                                            | Save Save a                                                                                                    | and Submit Exit                          |

Must click on Save button, if you click on the Exit button selections/changes will not be saved.

7) Once options have been selected and required documents are attached click on Save and Submit.

### MUST click on Save and Submit to finalize the process.

|   | This option is regiment.                                                                                                    |  |  |
|---|----------------------------------------------------------------------------------------------------|--|--|
|   | Confirm Submission $	imes$                                                                                                    |  |  |
| t | Are you sure you want to submit? You will no longer be able to make<br>changes on your employee submission or spouse submission (if applicable)<br>without contacting Benefits. If you're not ready to submit, close this box<br>and click "Save" instead. |  |  |
|   | No Yes                                                                                                    |  |  |

8) Answer submission question.

All submissions are final. Please make sure all correct documents are attached when submitting.

Once you submit your information, you will receive a confirmation email notifying you that your submission has been successfully received. Please allow up to 24 hours for this email to arrive.

If you do not receive the confirmation email within this timeframe, we recommend logging into your Wellness Incentive portal to verify that your submission was completed. If your submission is reflected in the portal and you still have not received the confirmation email, please reach out to the Benefits Department for assistance.

## **REMINDER:**

## APPROPRIATE DOCUMENTS MUST BE ATTACHED. SUBMISSION CANNOT BE MADE IF DOCUMENTS ARE NOT ATTACHED